## **INSCRIPCIÓN AL IMPUESTO A LOS INGRESOS BRUTOS:**

1- Ingresar a https://www.esquel.gov.ar/rentas. - Ingresos Brutos – Inscripción IIBB

| Coherens Alberts                     | JEL<br>RNO<br>Gaberns - Secretarias | Guded Otras Pi                  | egas Servicios Trá      | Romar<br>Noticiae | ٩                                                                                                    |
|--------------------------------------|-------------------------------------|---------------------------------|-------------------------|-------------------|----------------------------------------------------------------------------------------------------|
| 000<br>lacienda                      |                                     |                                 |                         |                   |                                                                                                    |
| cienda / máti fracciones Co          | marcialus / Ingresse Bruttes / Au   | tomatar / Svmebiliario / Compre | 1/ Sarrela              | Circus Publicus   |                                                                                                    |
| (Hath Effection and<br>Commercialise | Correct Braker                      |                                 |                         |                   | And a second second sec |
| (3)                                  |                                     |                                 |                         | Carlos y Reserved | Cultura y<br>Educación                                                                                                    |
| Comment                              | 9                                   | Daniel first intercepting       | David http://www.upatro |                   |                                                                                                    |

|                                                                                                    | Somerno                                                            |                  |                          |  |  |
|----------------------------------------------------------------------------------------------------|--------------------------------------------------------------------|------------------|--------------------------|--|--|
| 000<br>Ingresos Brutos                                                                                                    |                                                                    |                  |                          |  |  |
| ngenes Politics / Hold Stationes Connectates / Ingenes 1                                                                     | Rodas / Automator / Domololitaria / Comprise / Texanolis<br>Codear | Chrone Publicase | Case and the second      |  |  |
| Aqui podrás realizar el aña como<br>contribuvera y la modificación de<br>datas (canvello)<br>IBB Acuerdo Delegorializational | Acci podráz realizar la baja como<br>constituyarea (inamistria)    |                  | Producerde y<br>Decembro |  |  |
| Enclanation function for Ingresses<br>Enclass (Instruction)                                                                  | Carlos de Line Deude de forme<br>entre (Dastudive)                 | Calendary P      | Coltern v<br>Education   |  |  |
| Centurki Ordenanca Humitipad<br>Consultá Ordenanca Nrg 02/2020 -<br>Capitula XXIV                                            | Applicate to deude en un sito sego<br>e en cotes.                  | (a)              | Tribucal de<br>Faltas    |  |  |

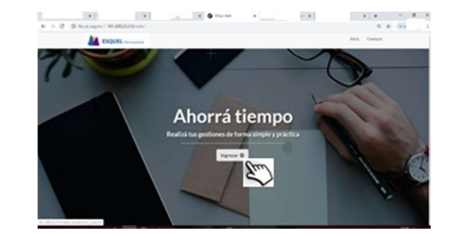

2- Ingresar con Clave Fiscal de AFIP.

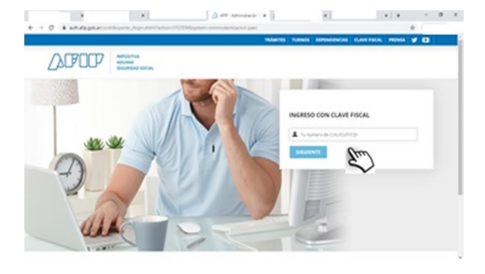

3- Cargar datos personales y de contacto.

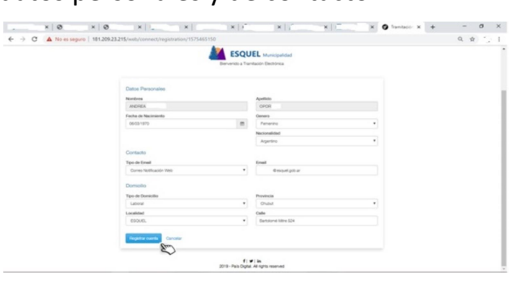

4- Aceptar los términos de uso.

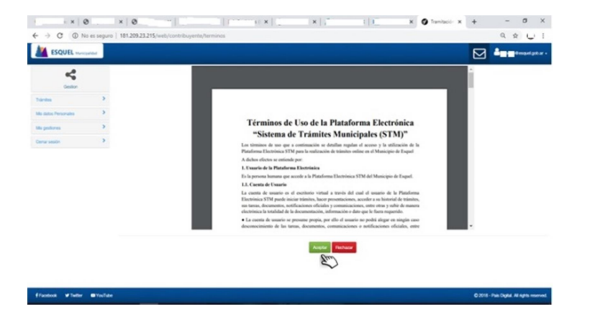

5- Elegir el trámite a Iniciar (Inscripción en ingresos brutos y o acuerdo)

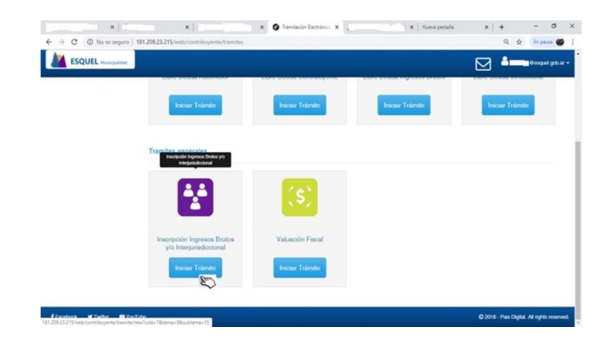

6- Ingresar los datos solicitados y dar Inicio al Trámite.

|                  |             | 101 200 22 215 (            |                                                             |                                                                                                    |                                              |             |  | 0 |   | - |
|------------------|-------------|-----------------------------|-------------------------------------------------------------|----------------------------------------------------------------------------------------------------|----------------------------------------------|-------------|--|---|---|---|
| G ON             | o es seguro | 181.209.23.215/web,         | contribuyente/tramite/new/cola=76                           | tema-yecsubtem                                                                                            | 2-55                                         |             |  | Q | ਸ | - |
| ESQUEL INTERNAL  |             |                             |                                                             |                                                                                                    |                                              |             |  |   |   |   |
| 4                |             | Iniciar Trámite: Turning pr | malma   transpation legemana Bratsa yin biterjarkadimiterad |                                                                                                    |                                              |             |  |   |   |   |
|                  |             |                             | Callos Basilos                                              |                                                                                                    |                                              |             |  |   |   |   |
| this Personality |             |                             | Participation a                                             | Interiore                                                                                                 |                                              |             |  |   |   |   |
| alarana a        |             |                             | Paquisitos                                                  |                                                                                                    |                                              |             |  |   |   |   |
| ang the          | 2           |                             |                                                             |                                                                                                    |                                              |             |  |   |   |   |
|                  |             |                             | SOLICITUD D                                                 | E INSCRIPCIÓN A I                                                                                         | NGRESOS BRUTOS                               |             |  |   |   |   |
|                  |             |                             |                                                             | 10/24.0LAS.0                                                                                              |                                              |             |  |   |   |   |
|                  |             |                             | mannia                                                      |                                                                                                    | A RUSI AUNIO                                 |             |  |   |   |   |
|                  |             |                             |                                                             | Accessio Interductionianad III d                                                                          | A faile gables                               |             |  |   |   |   |
|                  |             |                             |                                                             | George Ampletoine                                                                                         |                                              | •           |  |   |   |   |
|                  |             |                             |                                                             | Telefision de contectes                                                                                   |                                              |             |  |   |   |   |
|                  |             |                             | Services.                                                   | and the second second second                                                                              | Selectore una Danten                         |             |  |   |   |   |
|                  |             |                             | antoivenetaa.<br>umaataaba<br>RENVERSID Ku hensi            | an an Alexandra and States in<br>a dataway facily report in<br>rost a conditioned in said for<br>protein. |                                              |             |  |   |   |   |
|                  |             |                             | Persona Juntica                                             |                                                                                                    |                                              |             |  |   |   |   |
|                  |             |                             | Desired surgering in a                                      | and the manifest strength of                                                                              | and in family in representation in the pres- | a jertitua. |  |   |   |   |
|                  |             |                             |                                                             | Rando Bociar                                                                                              |                                              |             |  |   |   |   |
|                  |             |                             |                                                             | Cull de la Persona Juntilisa                                                                              |                                              |             |  |   |   |   |
|                  |             |                             |                                                             | mans constitutivo Legelanco                                                                               | A faste and the                              |             |  |   |   |   |
|                  |             |                             | Declars que suevin<br>monario                               | con ins permiten impairmente<br>a para italian tale transis en                                            | Remotione una Dation                         |             |  |   |   |   |
|                  |             |                             |                                                             |                                                                                                    |                                              |             |  |   |   |   |

Pasos para la obtención de la pantalla histórica: Entrar a la página de Afip con clave fiscal – Sistema Registral – Consulta –Datos Registrales – Más Información – Datos Históricos - Impuestos y/o Aportes históricos. Tomar imagen de la pantalla o generar una imagen de impresión (pdf) y Subir el Archivo.

Si Usted realiza su actividad en más de una localidad en la Provincia del Chubut Ingresar los datos en el formulario de solicitud de alta en el Acuerdo Interjurisdiccional que se encuentra <u>https://www.esquel.gov.ar/rentas</u> Formularios administrativos, tomar imagen y **Subir el Archivo**.

7- En notificaciones vas a recibir como adjunto la documentación solicitada. Mis gestiones - Activo - Ver /

Editar – Notificaciones - Descargar